PLÄNE & PREISE

# Ein Konto oder eine Organisation löschen

Ansicht im Hilfezentrum: https://bitwarden.com/help/delete-your-account/

### **D** bit warden

### Ein Konto oder eine Organisation löschen

Das Löschen eines Bitwarden-Kontos oder einer Organisation löscht das Konto oder die Organisation dauerhaft und **alle Daten, die damit** verbunden sind. Bitwarden "löscht" keine Daten "soft".

Ein Konto oder eine Organisation zu löschen, führt nicht automatisch zur Stornierung eines Abonnements. Erfahren Sie, wie Sie ein Abonnement kündigen, bevor Sie ein Konto löschen.

Wenn Sie aus Ihrem Tresor ausgesperrt sind und Ihr Konto löschen, um ein neues zu erstellen, kontaktieren Sie uns und wir können Ihnen helfen, Ihr Abonnement auf das neue Konto zu übertragen.

#### 🛆 Warning

Diese Aktion ist dauerhaft und kann nicht rückgängig gemacht werden.

#### Löschen Sie ein persönliches Konto

#### ⇒Ohne sich anzumelden

Um Ihr Konto zu löschen, ohne sich anmelden zu müssen (zum Beispiel, wenn Sie Ihr Master-Passwort verloren haben):

- 1. Öffnen Sie https://vault.bitwarden.com/#/recover-delete (oder https://vault.bitwarden.eu/#/recover-delete) in einem Web-Browser.
- 2. Geben Sie die E-Mail-Adresse ein, die mit dem Konto verknüpft ist, um eine Bestätigungs-E-Mail für die Löschung zu senden.
- 3. Öffnen Sie in Ihrem Posteingang die E-Mail und bestätigen Sie, dass Sie dieses Bitwarden-Konto löschen möchten.

Wenn Sie Ihr Konto löschen, um ein neues zu starten, hier sind ein paar nächste Schritte:

- Wenn Sie ein Bitwarden-Konto löschen, das mit einem Premium-Abonnement verknüpft ist, kontaktieren Sie uns und wir werden Ihr bestehendes Abonnement auf das neue Konto übertragen.
- Wenn Sie Ihre Tresor-Daten vor der Löschung erfolgreich exportieren konnten, können Sie diese problemlos in das neue Konto importieren.

#### ⇒Web-Tresor

Um Ihr Bitwarden-Konto von der Web-App zu löschen:

1. Navigieren Sie zu **Einstellungen** → **Mein Konto**:

### **D** bitwarden

| Password Manager                                                                                                    | My account                                                                                                    | BW BW |
|----------------------------------------------------------------------------------------------------|----------------------------------------------------------------------------------------------------|-------|
| <ul> <li>□ Vaults</li> <li>✓ Send</li> <li>≪ Tools</li> <li>✓ Tools</li> <li>✓</li> <li>≅ Reports</li> <li>⊗ Settings</li> <li>∧</li> <li>My account</li> </ul> | Name         Brett Warden         Email         dec24premium@bitwarden.com         Your account's fingerprint phrase: ?         backlit-maggot-writing-endpoint-negotiate |       |
| Security<br>Preferences<br>Subscription<br>Domain rules<br>Emergency access                                                                                     | Continue                                                                                                    |       |
|                                                                                                    | Danger zone Careful, these actions are not reversible!                                                                                                    |       |
| Password Manager More from Bitwarden                                                                                                    | Deauthorize sessions Purge vault Delete account                                                                                                    |       |

Kontoeinstellungen

#### 2. Scrollen Sie nach unten zu Gefahrenzone und wählen Sie Konto löschen.

Sie werden aufgefordert, Ihr Master-Passwort einzugeben, um zu bestätigen, dass Sie die Berechtigung für diese Aktion haben. ⇒Mobil

Um Ihr Bitwarden-Konto von der mobilen App zu löschen:

- 1. Wählen Sie den **Einstellungen** Tab.
- 2. Scrollen Sie nach unten und wählen Sie Konto löschen.
- 3. Wählen Sie die Schaltfläche Konto löschen.

Sie werden aufgefordert, Ihr Master-Passwort einzugeben, um zu bestätigen, dass Sie die Berechtigung für diese Aktion haben. **Eine Organisation löschen** 

#### (i) Note

Nur der Eigentümer einer Organisation hat die Befugnis, diese Aktion durchzuführen.

## **D bit**warden

1. Öffnen Sie die Administrator-Konsole mit dem Produktumschalter (
):

| Password Manager   | All vaults                                                                                                    |          |                                    | New ~      | BW |
|--------------------|----------------------------------------------------------------------------------------------------|----------|------------------------------------|------------|----|
| 🗇 Vaults           |                                                                                                    | _ •"     | News                               | 0          |    |
| 🕼 Send             | FILIERS (7                                                                                                    |          | Name                               | Owner      | :  |
| $\ll$ Tools $\sim$ | Q Search vau                                                                                                    | VISA     | Company Credit Card<br>Visa, *4242 | My Organiz | ÷  |
| ₩ Reports          | ✓ All vaults                                                                                                    |          | Personal Login                     |            |    |
| Settings           | My Vault                                                                                                    | 0 9      | myusername                         | Me         | :  |
|                    | <ul> <li>Teams Org :</li> <li>+ New organization</li> </ul>                                                                      |          | Secure Note                        | Me         | :  |
|                    | <ul> <li>✓ All items</li> <li>☆ Favorites</li> <li>⑦ Login</li> <li>□ Card</li> <li>☑ Identity</li> <li>↓ Secure note</li> </ul> |          | Shared Login<br>sharedusername     | My Organiz | :  |
|                    | <ul><li>✓ Folders</li><li>☐ No folder</li></ul>                                                                                  |          |                                    |            |    |
|                    | ✓ Collections                                                                                                    |          |                                    |            |    |
| 🗔 Secrets Manager  | Default colle                                                                                                    |          |                                    |            |    |
| Admin Console      | 🛍 Trash                                                                                                    |          |                                    |            |    |
| 🛱 Toggle Width     |                                                                                                    |          |                                    |            |    |
|                    |                                                                                                    | Produktv | vechsler                           |            |    |

- 2. Navigieren Sie zu **Einstellungen** → **Organisationsinformationen**.
- 3. Scrollen Sie nach unten zum **Gefahrenbereich** und wählen Sie die Option **Organisation löschen**. Sie werden aufgefordert, Ihr Master-Passwort einzugeben, um zu bestätigen, dass Sie die Berechtigung für diese Aktion haben.